# ● 達人プラス Version6 と連動される場合

達人プラス Version6 と連動される場合、付属のペリオスタジオ(ソフトウェア)は使用しません。

達人プラスのバージョンをご確認下さい。

歯周ポケット測定器 Pam をご利用頂けるバージョンは 6.26 からとなります。

Pam ワイヤレスキットをご利用頂けるバージョンは 6.45 からとなります。弊社ホームページからダウンロ ード下さい。

達人プラス左上のバージョンをご確認下さい。

| ナル        | コーム歯科 湯        | 主人プラス Versi | ion6(Version 6 | .24) |     |     |    |   |            |     |     |   |   |  |
|-----------|----------------|-------------|----------------|------|-----|-----|----|---|------------|-----|-----|---|---|--|
|           |                |             |                |      |     |     |    |   |            |     |     |   | • |  |
| X         | ブラーク           |             |                |      | 0   | atc | -0 |   | <b>+</b> * | 50% | 表示日 |   |   |  |
| 2         | ポケット           |             |                |      | ALL | Ũ   | 4  | 4 | #          | 12  | 1   | ¢ |   |  |
| Θ         | 口腔内情報          |             |                |      |     |     |    |   |            |     |     |   |   |  |
| *         | リスク管理          |             |                |      |     |     |    |   |            |     |     |   |   |  |
| <b>Ó.</b> | 9" 179" /7" )1 |             |                |      |     |     |    |   |            |     |     |   |   |  |
| Þ         | フォルダを開く        |             |                |      |     |     |    |   |            |     |     |   |   |  |
| ĉ7        | デジカメ取込         |             |                |      |     |     |    |   |            |     |     |   |   |  |
| ****      | ×線取込           |             |                |      |     |     |    |   |            |     |     |   |   |  |
| D         | Twain入力        |             |                |      |     |     |    |   |            |     |     |   |   |  |
| P         | 拡大編集           |             |                |      |     |     |    |   |            |     |     |   |   |  |
|           | 撮影             |             |                |      |     |     |    |   |            |     |     |   |   |  |
|           | 比較動面           |             |                |      |     |     |    |   |            |     |     |   |   |  |
| La.       | 写真検索           |             |                |      |     |     |    |   |            |     |     |   |   |  |
|           | レイアウト保存        |             |                |      |     |     |    |   |            |     |     |   |   |  |
|           | 印刷プレビュー        |             |                |      |     |     |    |   |            |     |     |   |   |  |

自動アップデートがかかっていない、イ ンターネットに接続していない場合は弊 社ホームページより 最新のアップデートをダウンロード頂き 適用して下さい。

● Pam ワイヤレスキットをご利用頂く場合(ペリオスタジオでご利用頂く場合)

ペリオスタジオのバージョンによってペリオスタジオの最新版をインストールする必要があります。

【ペリオスタジオ設定】内の【Pam 設定】に【無線モジュールを使用する】がない場合、**現ペリオスタジオのア** ンインストールと最新版のインストールが必要です。

| Pam設定    |              |                   |                | -                |        | $\times$ |
|----------|--------------|-------------------|----------------|------------------|--------|----------|
| 🔽 Pamを使用 | する           |                   |                |                  |        |          |
| ポート      | COM1<br>自動判別 | 〜 [<br>しますので通常(14 | ]無線モジ<br>設定しない | ジュールを(<br>でください) | 使用する   |          |
| 電力       | ● 通常         | ○ 低電圧             |                |                  |        |          |
| フットスイン   | ッチ設定         |                   |                |                  |        |          |
| 1連フ      | ットスイッチ 〇     | )R 2連フットスイッ:      | チ右             |                  |        |          |
|          | 通常           | 決定(数値入力           | ) ~            |                  |        |          |
|          | 長押し          | 仮入力               | $\sim$         |                  |        |          |
| 2連フ      | ットスイッチ左      |                   |                |                  |        |          |
|          | 通常           | 出血                | $\sim$         |                  |        |          |
|          | 長押し          | 進む                | $\sim$         |                  |        |          |
| 長押       | 川定時間         |                   |                |                  |        |          |
|          |              | 500               | ~ 3            | 刻秒               |        |          |
| 押下       | 遅延時間         |                   |                |                  |        |          |
|          |              | 0                 | ~ :            | 刘秒               |        |          |
|          |              |                   |                |                  |        |          |
| 🗌 値変     | 化でBeep音      | を鳴らす 🗌 🕇          | 直の降下時          | ₿のみBee           | ep音を鳴ら | ਰ        |
| 🗌 Omm    | を1mmとする      |                   |                |                  |        |          |
| 🗌 ディス    | ポ最高値を        | 則定しない 🗌 🗄         | 非測定時次          | たへ進む             |        |          |
|          |              |                   |                |                  |        |          |
|          |              |                   | 保              | 存                | キャンセ   | 211      |
|          |              |                   |                |                  |        |          |

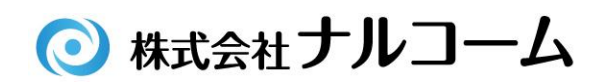

3. ソフト説明

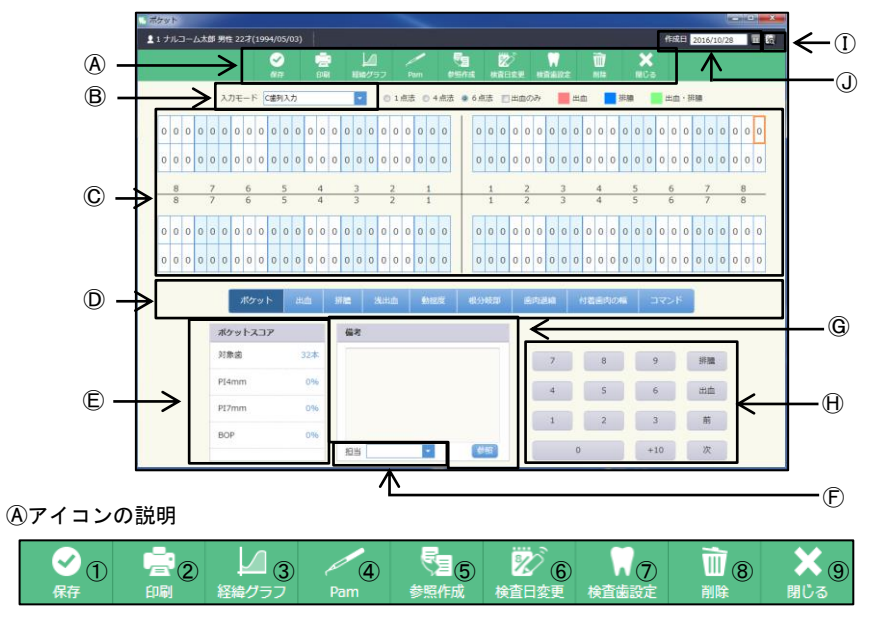

- ①保存:入力したデータを保存するときに使用します。
- ②印 刷:印刷するときに使用します。

③経緯グラフ:プロービングデプス等をグラフ表示または印刷するときに使用します。
④P a m:Pam使用時に選択します。⑥が入力値表示画面に替わります。
⑤参照作成:前回のデータを元に作成を行います。
⑥検査日変更:入力途中での日付の変更や既存データの日付変更をするときに使用します。
⑦検査歯設定:今回検査する歯を任意に設定出来ます。
⑧削 除:画面に表示しているデータを削除するときに使用します。
⑨閉 じ る:画面を閉じる時にクリックします。

⑧入力モード選択:歯単位入力・歯列単位入力の選択を行えます。

 ⑥入力項目選択ボタン:ポケットの数値を入力します。

 ⑩入力項目選択ボタン:ポケット・出血・排膿等の一括入力を行えます。

 ⑧ホケットスコア:入力されたポケットスコアを表示します。

 ⑧備 考:コメントを入力します。マスタに登録された備考を選択する事も可能です。

 ⑪人力ボタン:マウスでクリックすることにより測定値を入力出来ます。

 ①過去実績データ:過去に入力されたデータがあった場合にデータのある日を表示します。

 ⑪作 成 日:通常は本日の日付を表示し、日付の横のボタンで日付を選択できます。

4. トラブルシューティング

○ペリオスタジオが起動しない
 →達人プラス Version6 がインストールされていないか確認して下さい
 ○正しい値で計測されない
 →一度ディスポヘッドを外し再接続して下さい

## ペリオスタジオ簡単セットアップ

このソフトは Pam の専用ソフトウェアです。

※ソフトと器械をセットでご使用頂く必要があります。

※達人プラス Version6 と同じコンピュータにインストール出来ません。

※達人プラス Version6 をご利用の場合は達人プラス上で Pam が使用可能です。

### 1. ソフトウェアのインストール

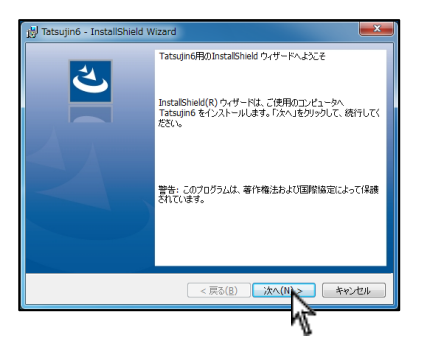

ディスクを入れ、左図が出ましたら次へをクリック して下さい。 ※画面が出ない場合はディスク内の setup をダブル クリックして下さい。

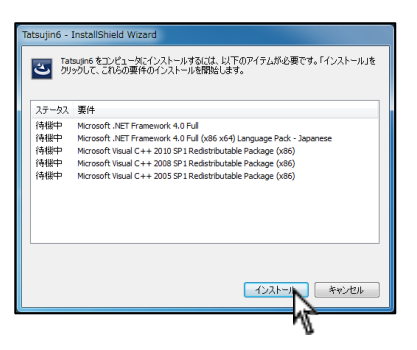

<左画面が表示された場合> 必要なプログラムをインストールします。 インストールをクリックして下さい。

再起動が必要なメッセージが表示される場合は はいをクリックし、再起動を行って下さい。 再起動後左画面に戻り残りの項目をインストール する場合があります。

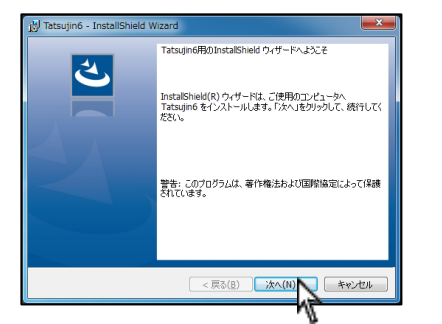

インストールウィザードが表示されます。次へを クリックして下さい。

以降、<mark>インストール</mark>または<mark>完了</mark>をクリックし インストールを完了させて下さい。

#### 2. ソフトウェアの使用準備

初期のマスターデータを作成します。 アプリケーションがフリーズしたようになります。

OKボタンを押してください。

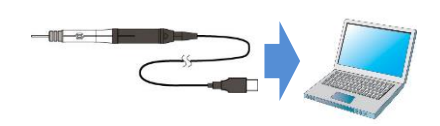

×

ОК

Pam 本体をコンピュータに接続後、 デスクトップ上のペリオスタジオ設定を 起動して下さい。

初期データの作成が始まるので OK をクリック後 次の画面に進むまでお待ち下さい。

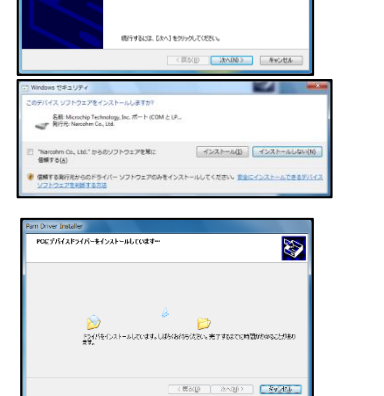

Pamドライバのインストール

デスクトップ上のペリオスタジオ設定より

医院情報、担当者情報を設定して下さい。

次へを選択し、画面が変わりましたら完了を

| ポケット設定         E印刷設定         Pam設定         医院情報         担当者情報 |
|---------------------------------------------------------------|
| 印刷設定<br>Pam設定<br>医院情報<br>担当者情報                                |
| Pam設定<br>医院情報<br>担当者情報                                        |
| 医院情報<br>担当者'情報                                                |
| 担当者情報                                                         |
|                                                               |
| ポケット測定順設定                                                     |
| 備考マスタ                                                         |
| 印刷物タイトルマスタ                                                    |
| Pam Driver インストール                                             |
|                                                               |
|                                                               |
|                                                               |

設定画面が表示されますので Pam Driver をインス トール後必要に応じて設定を行って下さい。 (医院情報、担当者情報、Pam 設定は必ず行って下さい)

ポケット設定:表示項目や初期値を設定します 印刷設定:プリンタ指定等を行います Pam設定:フットスイッチの設定を行います 医院情報:医院情報の編集を行います 担当者情報:担当者の登録・編集を行います ポケット測定順設:測定順の登録や編集を行います 備考マスタ:備考文章を登録する事が可能です 明物タイトルマスタ:印刷物のタイトルを登録できます

Pam Driver インストール: Pam 本体のドライバインストールを行います

○ 株式会社ナルコーム TEL 047-364-7656 / FAX 047-364-7657

 Catala
 Image: Catala
 Image: Catala
 Image: Catala
 Image: Catala
 Image: Catala
 Image: Catala
 Image: Catala
 Image: Catala
 Image: Catala
 Image: Catala
 Image: Catala
 Image: Catala
 Image: Catala
 Image: Catala
 Image: Catala
 Image: Catala
 Image: Catala
 Image: Catala
 Image: Catala
 Image: Catala
 Image: Catala
 Image: Catala
 Image: Catala
 Image: Catala
 Image: Catala
 Image: Catala
 Image: Catala
 Image: Catala
 Image: Catala
 Image: Catala
 Image: Catala
 Image: Catala
 Image: Catala
 Image: Catala
 Image: Catala
 Image: Catala
 Image: Catala
 Image: Catala
 Image: Catala
 Image: Catala
 Image: Catala
 Image: Catala
 Image: Catala
 Image: Catala
 Image: Catala
 Image: Catala
 Image: Catala
 Image: Catala
 Image: Catala
 Image: Catala
 Image: Catala
 Image: Catala
 Image: Catala
 Image: Catala
 Image: Catala
 Image: Catala
 Image: Catala
 Image: Catala
 Image: Catala
 Image: Catala
 Image: Catala
 Image: Catala
 Image: Catala
 Image: Catala
 Image: Catala</

| 0 | Pam設定                     |                        | -                |        |
|---|---------------------------|------------------------|------------------|--------|
| P | ] Pamを使用する                |                        |                  |        |
|   | ポート COM1<br>自動判別          | ✓ □ 無線<br>しますので通常は設定しな | モジュールを<br>いでください | 使用する   |
|   | 電力 <ol> <li>通常</li> </ol> | ○ 低電圧                  |                  |        |
| 1 | フットスイッチ設定                 |                        |                  |        |
|   | 1連フットスイッチ(                | )R 2連フットスイッチ右          |                  |        |
|   | 通常                        | 決定(数値入力) ~             |                  |        |
|   | 長押し                       | 仮入力 🗸 🗸                |                  |        |
|   | 2連フットスイッチ左                |                        |                  |        |
|   | 通常                        | 出血~                    |                  |        |
|   | 長押し                       | 進むいく                   |                  |        |
|   | 長押し判定時間                   |                        |                  |        |
|   |                           | 500 ~                  | 刘秒               |        |
|   | 押下遅延時間                    |                        | 1 5044           |        |
|   |                           | U ~                    | 3949             |        |
|   | □ 値変化でBeep音               | を鳴らす 🗌 値の降了            | 「時のみBe           | 印音を鳴らす |
|   | Ommを1mmとする                |                        |                  |        |
|   | □ ディスポ最高値を                | 則定しない □ 非測定®           | 寺次へ進む            |        |
|   |                           |                        |                  |        |
|   |                           |                        | 保存               | キャンセル  |

同様にデスクトップ上のペリオスタジオ設定より Pam 設定を選択して下さい。

Pamを使用するに☑を付け、フットスイッチ設定を 行って下さい。

<u>ワイヤレスキットをご利用の場合、ポートは空の状</u> 態にし、【無線モジュールを使用する】に図を入れ <u>て下さい。</u>

設定後、デスクトップ上のペリオスタジオの アイコンをダブルクリックし、ソフトウェアを使用 してください。※詳細はソフトウェア説明書をご参 照下さい。

Pam Driver インストールをクリック後画面上の 次へを選択して下さい。

インストールを選択して下さい。

選択して下さい。

#### 操作方法

#### Pamのドライバーをインストール後、ペリオスタジオを起動して下さい。

|                                                                                                    | A2010 00 000<br>A2010 000 000<br>000 000 000<br>000 000<br>000<br>000<br>0000 |                          |                                                                                                    |                                                                                                    |
|----------------------------------------------------------------------------------------------------|----------------------------------------------------------------------------------------------------|--------------------------|----------------------------------------------------------------------------------------------------|----------------------------------------------------------------------------------------------------|
| ○ 日本総<br>万小少量年<br>名利<br>フリカナ<br>生年月日<br>田学選考<br>在所<br>日本<br>王<br>王<br>王<br>王<br>王<br>王<br>王<br>王<br>二<br>二<br>二<br>二<br>二<br>二<br>二<br>二<br>二<br>二<br>二 | ■<br>■ #974<br>1<br>972 トネボ<br>973 トネボ<br>974 - 973<br>■<br>978 - 974<br>■<br>■<br>■<br>■<br>■<br>■<br>■<br>■<br>■<br>■<br>■<br>■<br>■                                                                                                    |                          |                                                                                                    |                                                                                                    |
|                                                                                                    |                                                                                                    |                          | 0     0     0     0     0     0     0     0     0     0     0     0     0     0     0     0     0     0     0     0     0     0     0     0     0     0     0     0     0     0     0     0     0     0     0     0     0     0     0     0     0     0     0     0     0     0     0     0     0     0     0     0     0     0     0     0     0     0     0     0     0     0     0     0     0     0     0     0     0     0     0     0     0     0     0     0     0     0     0     0     0     0     0     0     0     0     0     0     0     0     0     0     0     0     0     0     0     0     0     0     0     0     0     0     0     0     0     0     0     0     0     0     0     0     0     0     0     0     0     0     0     0     0     0     0     0     0     0     0     0     0     0     0     0     0     0 <td></td> |                                                                                                    |
|                                                                                                    | Ø         Ø         Ø         Ø           ADT-#                                                                                                    |                          |                                                                                                    |                                                                                                    |
| ● 圭若除年<br>7<br>4<br>1                                                                                                    | 8 9<br>5 6<br>2 3<br>0                                                                                                    | DUP<br>BS<br>ht<br>Enter |                                                                                                    | 2         5           5         7           7         7         7         9         9         7         8           2         2         7         7         9         3         7         8           2         2         7         7         9         3         7         8           4         7         3         9         2         7         9         1         6           4         7         3         9         2         7         9         1         7           8         6         1         1         9         2         7         9         1         7           8         6         1         1         9         2         7         9         1         1           4         1         1         1         1         9         3         3         1           8         6         1         1         9         3         3         1         1 |

<新規で患者さんを登録する場合> 左上の <u>国</u>をクリックして下さい。

患者さんの情報を入力し、 🔗 をクリックして下さい。

保存が完了すると、患者さんのページが開かれます。 P.2からの入力手順をご参照下さい。

<登録された患者さんを呼び出す場合> 左上 💽 をクリックして下さい。

患者さんを検索し Enter をクリックして下さい。

カルテ番号、もしくはカナをクリックしフリガナで検索することができます。

検索された患者さんのページが開きます。

<u>.</u>.....

| 未 | 永               | 永 | 永   | 永 | 永   | 永 | 永     | 永 | 永   | 永 | 永    | 永  | 永        | 永  | į     |
|---|-----------------|---|-----|---|-----|---|-------|---|-----|---|------|----|----------|----|-------|
| 8 | 7               | 6 | 5   | 4 | 3   | 2 | 1     | 1 | 2   | 3 | 4    | 5  | 6        | 7  | _     |
| 未 | 永               | 永 | 永   | 永 | イ   | 永 | 永     | 永 | 永   | 永 | 永    | 永  | 永        | 永  | and a |
|   | <del>ال</del> ا |   | 7.8 |   | クラウ | 2 | 火積減弱菌 |   | 火損害 |   | インプラ | ント | <b>A</b> | 用出 |       |

|   |   |   |   |   |            |   |     |     |   | 5  | 2  |     | ſ  | 2 |   |    | 4  | 2 |    | 2 |   |    | 1 | 1 |     | 22 | 2  |     | Ļ | 1  |    | 1 | 1 |   |     | K  |   |            |   |    |   |   |   |   |   |   |  |
|---|---|---|---|---|------------|---|-----|-----|---|----|----|-----|----|---|---|----|----|---|----|---|---|----|---|---|-----|----|----|-----|---|----|----|---|---|---|-----|----|---|------------|---|----|---|---|---|---|---|---|--|
|   |   |   |   |   |            |   | 3.2 | ve- | + | 78 | €¢ | N.D |    |   |   |    | I. | 0 | 14 | 3 | 0 | +# |   |   | 62  | 10 | ** | 0ð  |   |    | nà |   | = |   |     |    | - | <b>a</b> · | - |    |   |   |   |   |   |   |  |
|   |   |   | 0 | 0 | 0          | 0 | 0   | 0   | 0 | 0  | 0  | 0   | 0  | 0 | ò | 0  | 0  | 0 | 0  | 0 | 0 | 0  | 1 | - | 0 0 | 6  | 0  | 0   | 0 | 0  | 0  | 0 | 0 | 0 | 0   | 0  | 0 | 0          | 0 | 1  | 0 | 0 |   | 0 |   |   |  |
|   |   | 0 | 0 | 0 | 0          | 0 | 0   | 0   | 0 | 0  | 0  | 0   | 0  | 0 | 0 | 0  | 0  | 0 | 0  | 0 | 0 | 0  |   |   | 0   | 6  | 0  | 0   | 0 | 0  | 0  | 0 | 0 | 0 | 0   | 0  | 0 | 0          | 0 | 6  | 0 | 0 | 1 | 0 |   |   |  |
| _ | 8 | _ | 7 |   | -          | 6 |     | -   | 5 | _  | -  | 4   | _  | 2 | 3 | _  | -  | 2 |    | _ | 1 |    |   |   | 1   | 20 | _  | 2 2 |   | _  | 3  |   |   | 4 | _   | _  | 5 | _          |   | 6  |   | - | 7 |   |   | 1 |  |
| 1 | T | 0 | 0 | 0 | 0          | 0 | 0   | 0   | 0 | 0  | 0  | 0   | 0  | 0 | 0 | 0  | 0  | 0 | 0  | 0 | 0 | 0  |   | Ī | 0 0 |    |    | 0   | 0 | 0  | 0  | 0 | 0 | 0 | 0   | 0  | 0 | 0          | 0 |    | 0 | 0 |   | 0 | I |   |  |
|   |   | 0 | 0 | 0 | 0          | 0 | 0   | 0   | 0 | 0  | 0  | 0   | 0  | 0 | 0 | 0  | 0  | 0 | 0  | 0 | 0 | 0  |   |   | 0   | 6  | 0  | 0   | 0 | o  | 0  | 0 | 0 | 0 | 0   | 0  | 0 | 0          | 0 | 4  | 0 | 0 |   |   |   |   |  |
|   |   |   |   |   | <b>1</b> 0 | - | h   | -   | á |    |    | 3   | ľ  | • | 1 | 1  | •  | 1 | ł. | K | 1 | 1  |   | C |     | •  |    | -   |   | s. | 1  | 1 | - |   | 1.5 | i. | - |            |   | 1  | ė |   |   |   |   |   |  |
|   |   |   |   |   |            | B | 183 | -   |   | 17 |    |     |    | Ľ |   | 10 |    |   |    |   |   |    |   |   |     |    |    |     |   |    |    |   |   |   |     |    |   |            |   |    |   |   |   |   |   |   |  |
|   |   |   |   |   |            |   | 778 | 18  |   |    |    | 2   | •  |   |   |    |    |   |    |   |   |    |   |   |     |    |    |     | 7 |    |    | 3 |   |   |     | .9 |   |            | 0 | 14 |   |   |   |   |   |   |  |
|   |   |   |   |   |            |   | P24 | -   |   |    |    |     | ** |   |   |    |    |   |    |   |   |    |   |   |     |    |    |     | 4 |    |    |   | 5 |   |     | .6 |   |            | 1 | 12 |   |   |   |   |   |   |  |
|   |   |   |   |   |            |   | 177 |     |   |    |    |     | -  |   |   |    |    |   |    |   |   |    |   |   |     |    |    | 1   |   |    |    |   | 2 |   | ï   |    |   |            |   |    | 5 |   |   |   |   |   |  |
|   |   |   |   |   |            |   | 80  |     |   |    |    |     | m  |   |   |    |    |   |    |   |   |    |   |   |     |    |    | c   |   |    |    |   |   |   | c   |    |   |            |   |    |   |   |   |   |   |   |  |

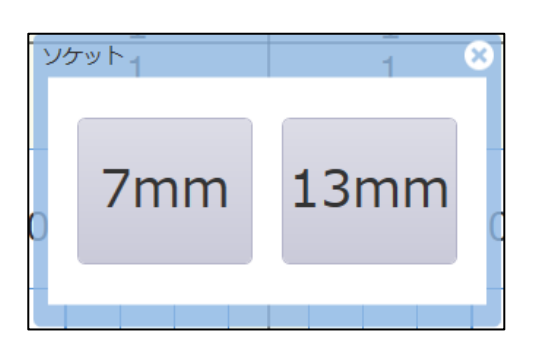

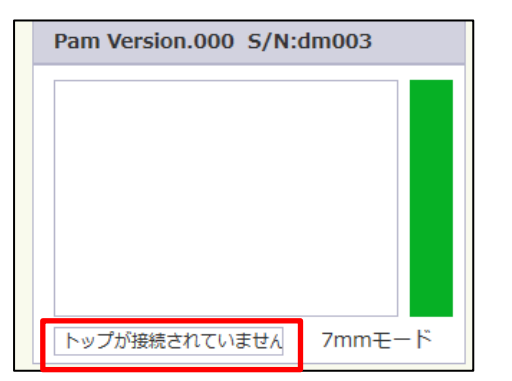

|         | **  | ケット | 出血        | 排腺      | 根分岐部  | 菌肉退縮 | コマンド |   |    |
|---------|-----|-----|-----------|---------|-------|------|------|---|----|
| ポケットスコア |     | Pam | Version.0 | 00 S/N: | dm003 |      |      |   |    |
| 対象歯     | 32本 |     | _         |         |       | 7    | 8    | 9 | 排腹 |
| PI4mm   | 0%  |     |           | 7       |       | 4    | 5    | 6 | 出血 |
| PI7mm   | 0%  |     |           |         |       | 1    | 2    | 3 | 前  |
| BOP     | 0%  |     |           |         |       |      |      |   |    |

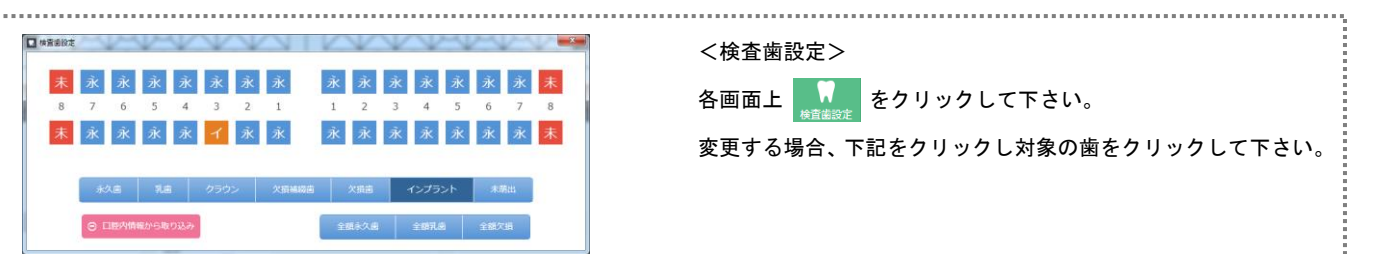

画面上の Pam をクリックして下さい。

左図の画面が表示されるので、お使いのディスポヘッドを選択して下

さい。

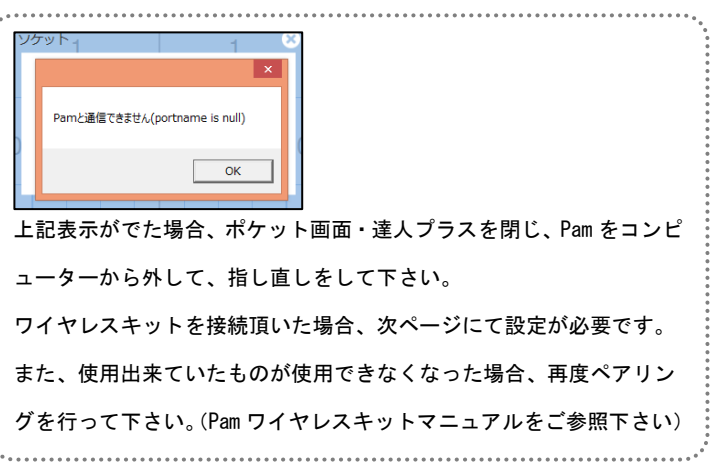

トップが接続されていませんの表示が出ましたら、本体にディスポヘ ッドを装着して下さい。

ディスポヘッドが装着されると左図の部分に数値が表示されます。

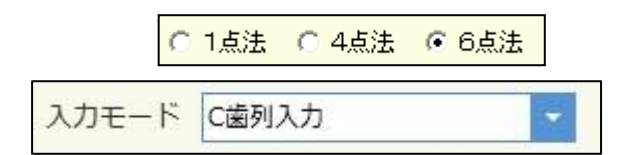

ポケットの入力を行います。 画面上部より、ポケット測定法を選択します。 1点法、4点法及び6点法を選択することが出来ます。 同じく画面上部より、入力モードを選択できます。

数値はフットスイッチを使用して、決定や仮入力を行います。

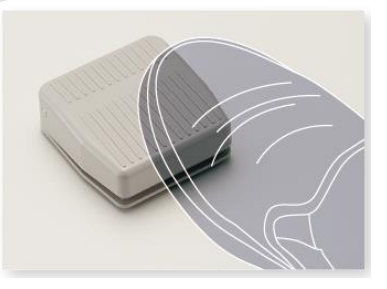

| Pamigle — L                                         | ×   |
|-----------------------------------------------------|-----|
| ✓ Pamを使用する                                          |     |
| ポート COM1 		 □ 無線モジュールを使用す<br>自動判別しますので通常は設定しないでください | 5   |
| 電力 💿 通常 🔾 低電圧                                       |     |
| フットスイッチ設定                                           | ٦   |
| 1連フットスイッチ OR 2連フットスイッチ右                             |     |
| 通常 決定(数値入力) 🗸                                       |     |
| 長押し 仮入力 ~                                           |     |
| 2連フットスイッチ左                                          |     |
| 通常出血                                                |     |
| 長押し 進む 🗸                                            |     |
| 長押し判定時間                                             |     |
| 500 - ミリ秒                                           |     |
| 押下遅延時間                                              |     |
| 0 _ 刻秒                                              |     |
| □ 値変化でBeep音を鳴らす □ 値の降下時のみBeep音を明                    | 劇す  |
| □ 0mmを1mmとする                                        |     |
| □ ディスポ最高値を測定しない □ 非測定時次へ進む                          |     |
|                                                     | _   |
| 保存キャ                                                | ンセル |

フットスイッチの役割の割り当ては、Pam 設定画面より設定できます。 <u>ワイヤレスキットをご利用の場合、ポートは空の状態にし、【無線モジ</u> <u>ュールを使用する】に図を入れて下さい。</u> ※詳しい設定方法は P.10 を参照して下さい。

|   |        |        |   |         | ⊘<br>€(7) |         | , /             | 5       | RATIER . | 10 10 10 10 10 10 10 10 10 10 10 10 10 1 | 1 X<br>HECO   |       |        |        |        |   |
|---|--------|--------|---|---------|-----------|---------|-----------------|---------|----------|------------------------------------------|---------------|-------|--------|--------|--------|---|
|   |        |        |   | 3,714-1 | allikiut  |         | k 1#3 0 4#3     | 0.64    | es Danoi | » <b>=</b> =a                            | - 10 <b>-</b> | 20.78 |        |        |        |   |
| 0 | 0      | 0      | 0 | 0       | 0         | 0       | 0               |         | 0        | 0                                        | 0             | 0     | 0      | 0      | 0      | 0 |
| 8 | 7<br>7 | 6<br>6 | 5 | 4       | 3         | 2       | 1               |         | 1        | 2                                        | 3             | 4     | 5<br>5 | 6<br>6 | 7<br>7 | 8 |
| 0 | 0      | 0      | 0 | 0       | 0         | 0       | 0               |         | 0        | 0                                        | 0             | 0     | 0      | 0      | 0      | 0 |
|   |        |        |   |         | 1         | #9+1-   | ia He           | 15.1103 | 5 8.00   | a avsF                                   |               |       |        |        |        |   |
|   |        |        |   | ボケット    | 737       | Pam Ver | slon.000 S/N:dm | 003     |          |                                          |               |       |        |        |        |   |
|   |        |        |   | 258.8   | 324       |         | -               |         |          | 7                                        | 5 9           | 1912  |        |        |        |   |
|   |        |        |   | Pi4mm   |           |         |                 |         |          | 4                                        | 5 6           | 88    |        |        |        |   |
|   |        |        |   | BOP     | 01        |         | '               |         |          | 1                                        | 2 3           | M     |        |        |        |   |
|   |        |        |   |         |           | 0       | 2               | nnt     | -14      | 0                                        | +10           | 8     |        |        |        |   |

<過去データがある場合>

をクリックすると、前回のデータを元に新規データを作成することが可能です。
 参照されたデータを変更することにより、簡単にデータを入力するこ

参照されたナーダを変更9 ることにより、間単にナーダを入力9 ることができます。

<過去データがない場合>

通常通りの入力方法になります。

※過去データがない場合は参照作成を押すこと出来ません。

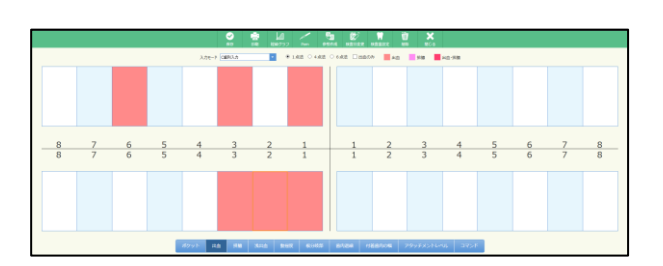

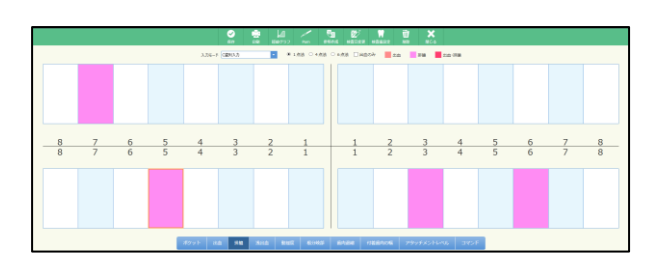

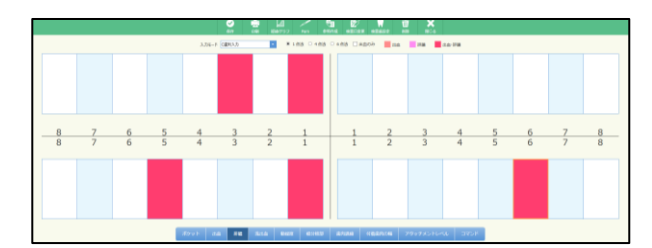

|   |   |   |   |                | 2            | ■ 10<br>101 00477 | , <             | 6       | E.       |         | <b>X</b>  |        |   |   |   |   |
|---|---|---|---|----------------|--------------|-------------------|-----------------|---------|----------|---------|-----------|--------|---|---|---|---|
|   |   |   |   | 3,774-1        | Calification |                   | 8 148 O 44      | * 0<br> | set Dano | n an    | 148       | AD-918 |   |   |   |   |
| 1 | 0 | 0 | 0 | 0              | 0            | 0                 | 0               |         | 0        | 0       | 0         | 0      | 0 | 0 | 1 | 2 |
| 8 | 7 | 6 | 5 | 4              | 3            | 2                 | 1               | +       | 1        | 2       | 3         | 4      | 5 | 6 | 7 | 8 |
| 0 | 0 | 0 | 0 | 0              | 1            | 2                 | 0               |         | 0        | 0       | 0         | 2      | 1 | 1 | 1 | 2 |
|   |   |   |   | ₹/2 o } = _ ±. | 4 FR         | 814 B             | an <b>4</b> 340 |         | 47688 H  | 68/1/14 | 79673516- | u 375) |   |   |   |   |

<出血・浅出血入力>

入力項目選択ボタンで出血を選択します。 出血部位をマウスでクリックすると出血が入力されます。 出血部位を再度マウスでクリックするとクリアされます。

<排膿入力>

入力項目選択ボタンで排膿を選択します。 排膿部位をマウスでクリックすると出血排膿が入力されます。 排膿部位を再度マウスでクリックするとクリアされます。

<出血・排膿入力> 出血部位に排膿を入力または排膿部位に出血を入力すると出血・排膿 を表示します。

出血・排膿の両方を入力すると、色が変わります。

<動揺度入力>

入力項目選択ボタンで動揺度を選択します。

入力ボタンをマウスでクリックすると入力ボックスの実線で囲まれた 部位に数値が入力されます。

また、マウスで部位を選択し、キーボードで入力することも出来ます。

|   |   |   |   |   |   |   |   |   |   |                |      |      | ę    | 2      | ŝ |             | 4 | ,         | <   |        | 3  |        | ¢,  |       |      | 1  | 2          | 2   |             |       |         |    |   |      |   |   |   |   |   |   |   |
|---|---|---|---|---|---|---|---|---|---|----------------|------|------|------|--------|---|-------------|---|-----------|-----|--------|----|--------|-----|-------|------|----|------------|-----|-------------|-------|---------|----|---|------|---|---|---|---|---|---|---|
|   |   |   |   |   |   |   |   |   |   |                | л    | 7e-1 | -16P | λŋ     |   | 1           |   | * 14      | = 0 | 462    |    | 6.02   | 0 m | 608   | -    | *0 | <b>1</b> 9 |     | <b>-</b> 10 | 0-518 |         |    |   |      |   |   |   |   |   |   |   |
| 0 |   |   | 0 |   | 1 | D |   |   |   |                |      |      |      |        |   |             |   |           |     |        |    |        |     |       |      |    |            |     |             |       |         |    |   |      | 0 |   |   | 0 |   |   | 0 |
| 0 | 0 | 0 |   | 0 | 0 | 0 | o |   |   | 0              |      | 0    |      |        |   |             |   |           |     |        |    |        |     |       |      |    |            |     | 4           | 0     | 0       |    |   | 0    |   | 0 | 0 |   | 0 | 0 |   |
| 8 |   |   | 7 |   | 0 | 5 |   | 5 |   |                | 4    |      |      | 3<br>3 |   | 2           |   |           | 1   |        | +  |        | 1   |       | 2    |    |            | 3   |             | 4     | 4<br>\$ |    | 5 | <br> | 6 |   |   | 7 |   |   | 8 |
| 0 |   |   | 0 |   | 4 | b |   |   |   |                |      |      |      |        |   |             |   |           |     |        |    |        |     |       |      |    |            |     |             |       |         |    |   |      | 0 |   |   | 0 |   |   | 0 |
| 0 |   |   | 0 |   | ( | D |   |   |   |                |      |      |      |        |   |             |   |           |     |        |    |        |     |       |      |    |            |     |             |       |         |    |   |      | 0 |   |   | 0 |   |   | 0 |
|   |   |   |   |   |   |   |   |   | 1 | <i>111</i> 9 - | de l |      |      | 14.82  |   | 01 <b>0</b> |   | will like |     | 148.55 | í. | \$11.0 | •   | 128.0 | 0.04 |    |            | 685 | 5           |       | 345     | P. |   |      |   |   |   |   |   |   |   |

<根分岐部病変入力>

入力項目選択ボタンで根分岐部病変を選択します。

入力ボタンをマウスでクリックすると入力ボックスの実線で囲まれた 部位に数値が入力されます。

また、マウスで部位を選択し、キーボードで入力することも出来ます。 ※印刷物には反映されません。

|   | O ⊕ ⊥d ∕ ™ 10 X<br>as as 104777 as sense accusa accusa as 10.1 |        |   |        |        |   |        |    |      |       |   |            |   |   |        |   |
|---|----------------------------------------------------------------|--------|---|--------|--------|---|--------|----|------|-------|---|------------|---|---|--------|---|
|   | .204-) (2000) ■ *145 0 455 0 45 Dapp 2 m 198 2 m 199           |        |   |        |        |   |        |    |      |       |   |            |   |   |        |   |
| 3 | 1                                                              | 0      | 0 | 3      | 2      | 1 | 0      |    | 0    | 0     | 3 | 4          | 2 | 0 | 0      | 0 |
| 8 | 7<br>7                                                         | 6<br>6 | 5 | 4      | 3<br>3 | 2 | 1<br>1 | ł  | 1    | 2     | 3 | 4          | 5 | 6 | 7<br>7 | 8 |
| 0 | 0                                                              | 0      | 0 | 0      | 1      | 5 | 5      |    | 7    | 5     | 2 | 1          | 1 | 0 | 0      | 0 |
|   |                                                                |        |   | 82 m 1 |        |   |        | í. | 1000 | 140/5 | - | us l avest |   |   |        |   |

<歯肉退縮入力>

入力項目選択ボタンで歯肉退縮を選択します。

入力ボタンをマウスでクリックすると入力ボックスの実線で囲まれた 部位に数値が入力されます。

また、マウスで部位を選択し、キーボードで入力することも出来ます。

|   |                                                                                            |   |   |   | 2 |   | . 4 . | 9 |        |   | 1 X |   |   |   |        |   |
|---|--------------------------------------------------------------------------------------------|---|---|---|---|---|-------|---|--------|---|-----|---|---|---|--------|---|
|   | , 2,34-F (2013) <b>3</b> * F#8 ○ +#8 ○ ##8 ○ ##8 ○ ##8 ○ ##8 ○ ##8 ○ ##8 ○ ##8 ○ ##8 ○ ##8 |   |   |   |   |   |       |   |        |   |     |   |   |   |        |   |
| 0 | 0                                                                                          | 0 | 0 | 0 | 0 | 0 | 0     |   | 0      | 0 | 0   | 0 | 0 | 0 | 0      | 0 |
| 8 | 7                                                                                          | 6 | 5 | 4 | 3 | 2 | 1     | + | 1<br>1 | 2 | 3   | 4 | 5 | 6 | 7<br>7 | 8 |
| 0 | 0                                                                                          | 0 | 0 | 0 | 0 | 0 | 0     |   | 0      | 0 | 0   | 0 | 0 | 0 | 0      | 0 |
|   | 2011 0.0 FB 30.0 FB 40.0 FB 40.0 FB 40.0 FB 40.0 FB 99175016-0 2017                        |   |   |   |   |   |       |   |        |   |     |   |   |   |        |   |

<付着歯肉の幅入力>

入力項目選択ボタンで付着歯肉の幅を選択します。

入力ボタンをマウスでクリックすると入力ボックスの実線で囲まれた 部位に数値が入力されます。

※印刷物には反映されません。

また、マウスで部位を選択し、キーボードで入力することも出来ます。

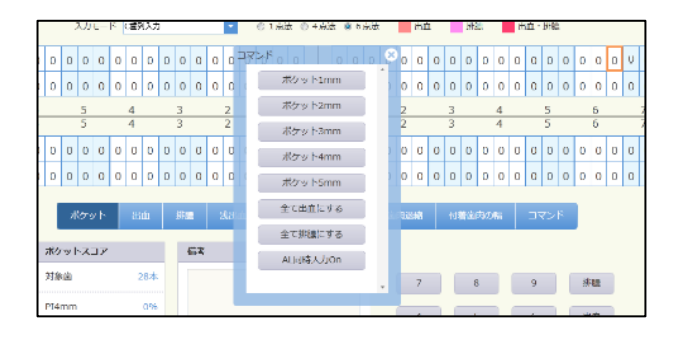

<コマンド>

一括入力をご使用頂けます。

※AL 同時入力について

AL(アタッチメントレベル)も合わせて入力が可能となります。

|   |   |   |   |   |   |   |   |   |   |   |   |   |                  |                                                                                                    |       | 20     |              | 2 |     | 4 |   | 2   | 1 | 5   |      | b)<br>Inter | - |     |         | Ì              |     | ×           |    |      |   |   |   |   |   |   |   |   |   |   |   |   |  |   |    |      |    |  |
|---|---|---|---|---|---|---|---|---|---|---|---|---|------------------|----------------------------------------------------------------------------------------------------|-------|--------|--------------|---|-----|---|---|-----|---|-----|------|-------------|---|-----|---------|----------------|-----|-------------|----|------|---|---|---|---|---|---|---|---|---|---|---|---|--|---|----|------|----|--|
|   |   |   |   |   |   |   |   |   |   |   |   |   | ,                | N74-                                                                                                    | * [   | #P(3.) |              |   |     |   |   |     | J | ••• | 18.0 | на          | - |     | 40      |                | -   |             | 80 | 1.90 |   |   |   |   |   |   |   |   |   |   |   |   |  |   |    |      |    |  |
| 0 | 0 | 0 | 0 | 0 | 0 | 0 | 0 | 0 | 0 | 0 | 0 | 0 | 0                | 0                                                                                                    | 0     | 0      | 0            | 0 | 0   | 0 | 0 | 0 0 |   |     | 0    | 0 0         | , | 0   | 0       | 0              | 0   | 0           | 0  | 0    | 0 | 0 | 0 | 0 | 0 | 0 | 0 | 0 | 0 | 0 | 0 | 0 |  |   |    |      |    |  |
| 0 | 0 | 0 | 0 | 0 | 0 | 0 | 0 | 0 | 0 | 0 | 0 | 0 | 0                | 0                                                                                                    | 0     | 0      | 0            | 0 | 0   | 0 | o | 0 0 | , |     | 0    | 0 0         |   | 0   | 0       | 0              | 0   | 0           | 0  | 0    | 0 | 0 | 0 | 0 | 0 | 0 | 0 | 0 | 0 | 0 | 0 | 0 |  |   |    |      |    |  |
| _ | 8 |   |   | 7 |   |   | 6 |   |   | 5 |   | _ | 4                |                                                                                                    | _     | 3      |              | _ | 2   |   |   | 11  | _ |     |      | 1           |   | 1   | 2       | _              | 3   |             |    | 4    |   |   | 5 | _ | 6 | 5 | _ | 7 |   |   | 8 | _ |  |   |    |      |    |  |
| 0 | 0 | 0 | 0 | 0 | 0 | 0 | 0 | 0 | 0 | 0 | 0 | 0 | 0                | 0 0                                                                                                    | 0     | 0      | 0            | 0 | 0   | 0 | 0 | 0 0 |   |     | 0    | 0 0         |   | 0 0 | 0       | 0              | 0 0 | 0           | 0  | 0    | 0 | 0 | 0 | 0 | 0 | 0 | 0 | 0 | 0 | 0 | 0 | 0 |  |   |    |      |    |  |
| 0 | 0 | 0 | 0 | 0 | 0 | 0 | 0 | 0 | 0 | 0 | 0 | 0 | 0                | 0                                                                                                    | 0     | 0      | 0            | 0 | 0   | 0 | 0 | 0 0 | , |     | 0    | 0 0         |   |     | 保守      | ŧ۴             | 2   |             |    |      |   |   |   |   |   |   |   | 1 |   |   |   |   |  | _ |    | 1    |    |  |
|   |   |   |   |   |   |   |   |   |   |   |   |   | M 21<br>11<br>10 | 19-9 P<br>18-2<br>14-141<br>12-141<br>12-1 | han a | J*     | 32<br>0<br>0 |   | 447 |   | 4 |     |   |     |      | 1           |   |     |         | ×><br>×><br>×> | トトト | 1<br>2<br>3 |    |      |   |   |   |   |   |   |   |   |   |   |   |   |  |   |    |      |    |  |
|   |   |   |   |   |   |   |   |   |   |   |   |   |                  |                                                                                                    |       |        |              | L |     |   |   |     |   |     |      |             |   | Ì   | ב:<br>ר | *>             | /h  | 5           |    |      |   | ļ |   |   |   |   |   |   |   |   |   |   |  |   |    |      |    |  |
|   |   |   |   |   |   |   |   |   |   |   |   |   |                  |                                                                                                    |       |        |              |   |     |   |   |     |   |     |      |             |   |     |         |                |     |             |    |      |   |   |   |   |   |   |   | 1 |   |   | 0 | ĸ |  |   | ×. | \$ T | >0 |  |

備考の入力を行います。

画面上の Pam を再度クリックし選択を解除します。

画面下の備考欄にテキスト入力または参照から選択して下さい。

全ての入力が終了したら、

<データを削除する場合>

画面上 🛄 をクリックして下さい。

1日に保存されるデータは1つです。同日に2回以上入力を行った場

合、データは上書きされます。

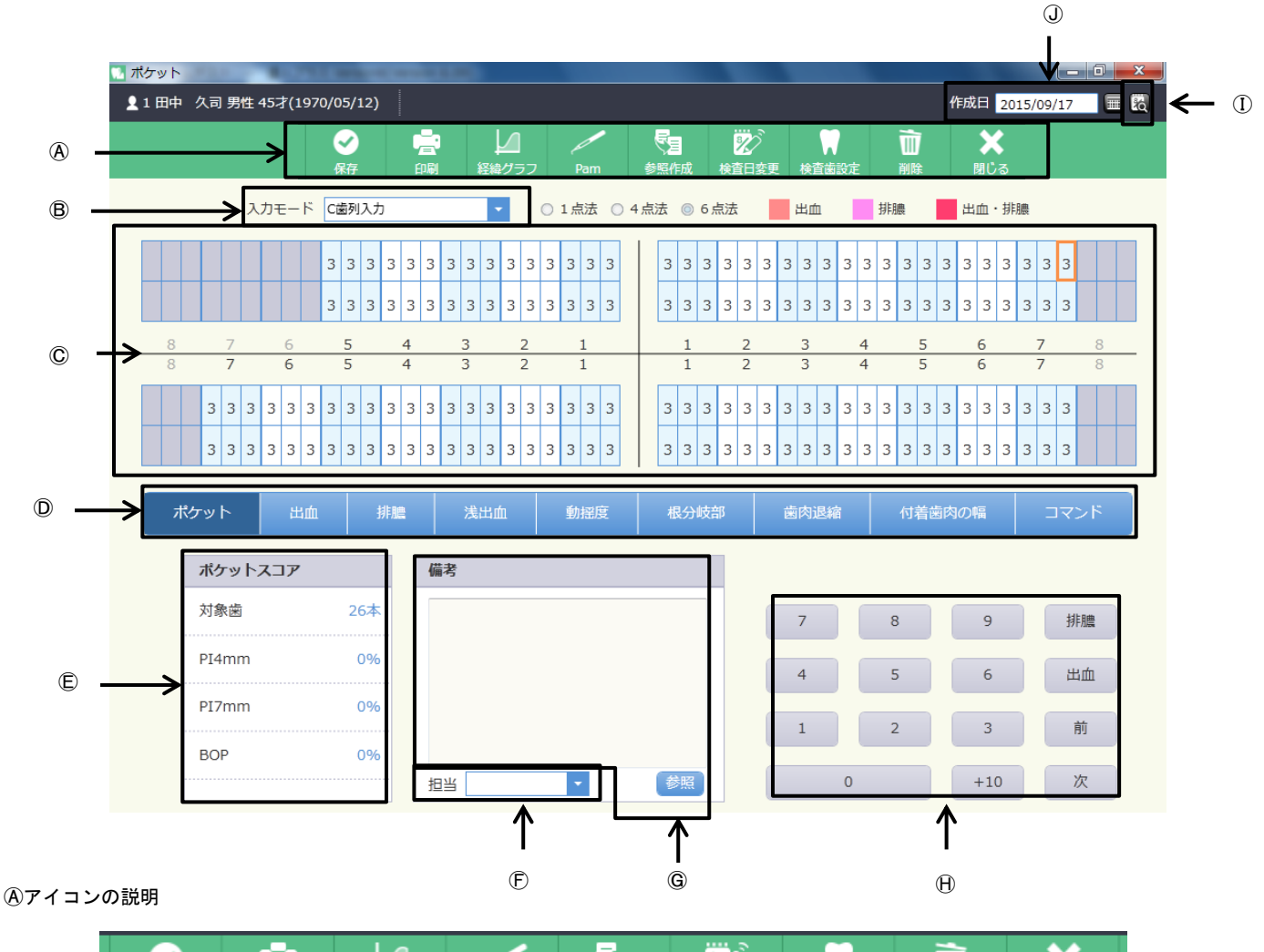

|    | <ul> <li>✓</li> <li>保存</li> </ul> | 一<br>印刷 | レ<br>経緯グラフ | Pam    | <b>天</b> 月<br>参照作成 | 2000年<br>後査日変更 | 検査歯設定 | ₩<br>削除    | 閉じる |  |
|----|-----------------------------------|---------|------------|--------|--------------------|----------------|-------|------------|-----|--|
|    | 1                                 | 2       | 3          |        | 4                  | 5              | 6     | $\bigcirc$ | 8   |  |
| ①保 | 存:入力                              | したデータを  | を保存するとき    | きに使用しま | す。                 |                |       |            |     |  |

- ②印 刷:印刷するときに使用します。
- ③経緯グラフ:プロービングデプス等をグラフ表示または印刷するときに使用します。
- ④参照作成:前回のデータを元に作成を行います。
- ⑤検査日変更:入力途中での日付の変更や既存データの日付変更をするときに使用します。
- ⑥検査歯設定:今回検査する歯を任意に設定出来ます。
- ⑦削 除:画面に表示しているデータを削除するときに使用します。
- ⑧閉 じ る:画面を閉じる時にクリックします。
- ⑧入力モード選択:歯単位入力・歯列単位入力の選択を行えます。
- ◎入 カ ボ ッ ク ス:ポケットの数値を入力します。
- ①入力項目選択ボタン:ポケット・出血・排膿・浅出血・動揺度・根分岐部病変・歯肉退縮・付着歯肉の幅・一括入力を行えます。
- ⑥ポケットスコア:入力されたポケットスコアを表示します。
- ⑦担 当:担当衛生士を選択します。
- ⑥備 考:コメントを入力します。 1000 はマスタに登録された備考を選択するときに使用します。
- ①過 去 実 績 データ:過去に入力されたデータがあった場合にデータのある日を表示します。
- ①作 成 日:通常は本日の日付を表示し、 同で日付の設定を行います。過去実績データを選択したときはその日を表示しま

経緯グラフを確認する場合は

🖉 をクリックして下さい。

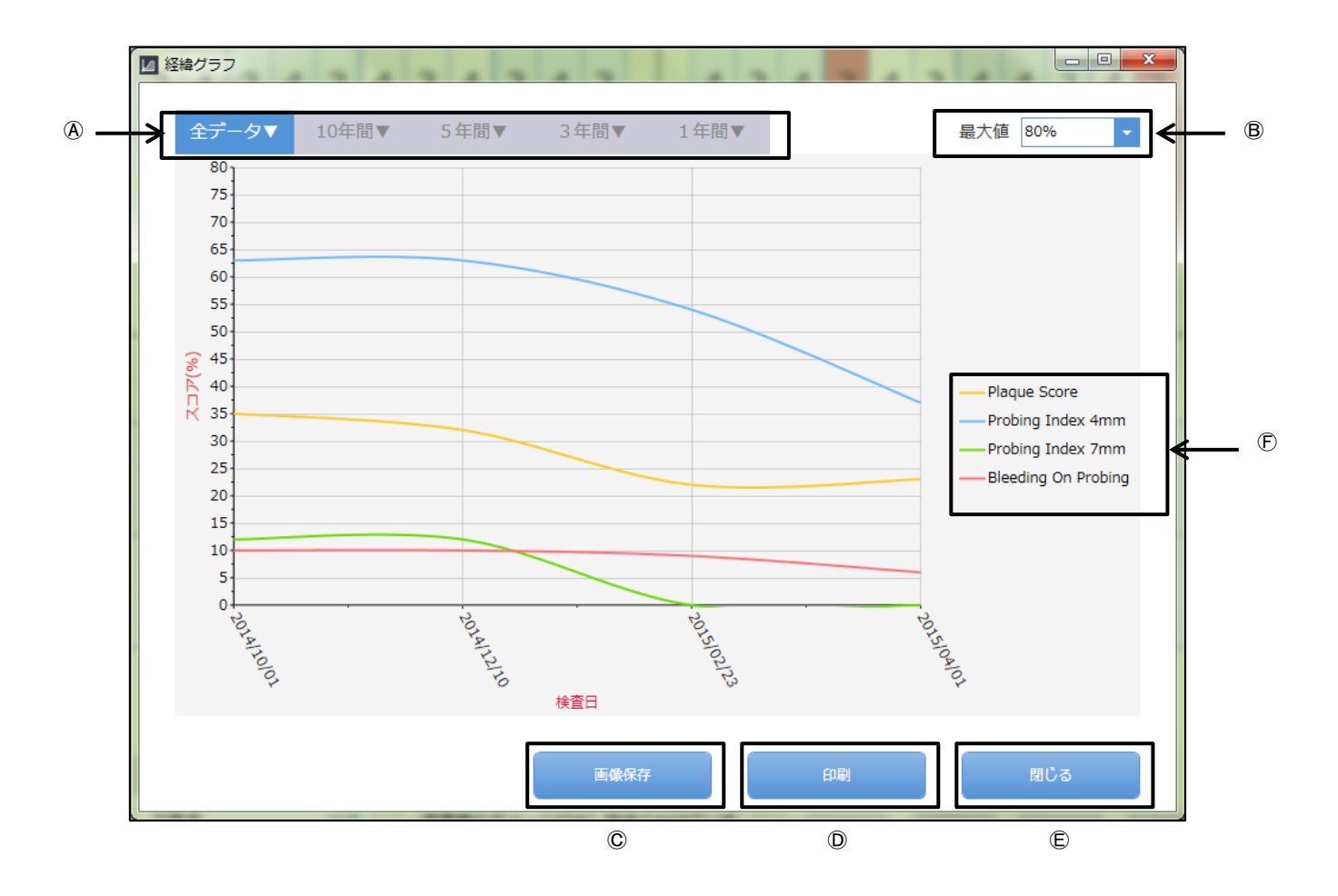

④グラフ反映期間選択:指定の期間でグラフの表示を行います。

B最大値設定:縦軸の最大値変更を行います。グラフが全て見えない場合変更して下さい。

©画像保存:グラフを図として保存します。

①印 刷:グラフの印刷を行います。

⑥閉 じ る:グラフ参照を終了し、ポケット入力の画面に戻ります。

(F)Probing Index 4mm:ポケット値 4mm 以上の割合を表します。

Probing Index 7mm:ポケット値 7mm 以上の割合を表します。

Bleeding On Probing : 歯周検査時出血率を表します。

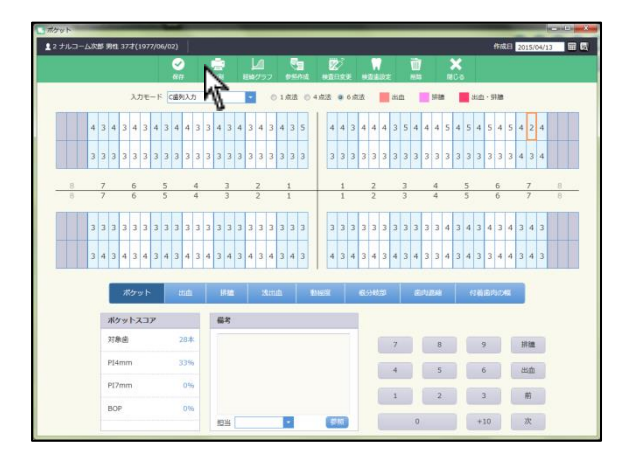

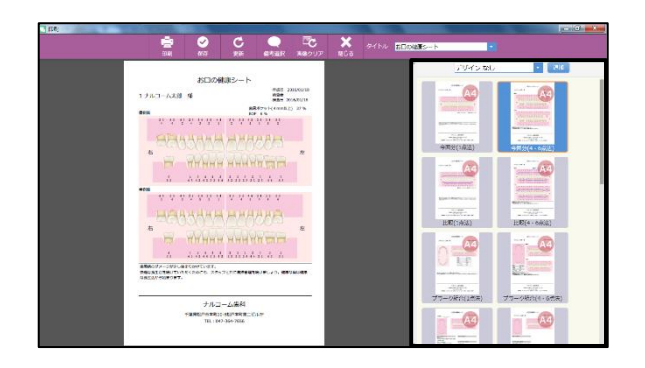

- 1. 画面上 🙍 をクリックして下さい。
- 2. 画面右よりデザインとレイアウトを選択して下さい。

- 0 × 911 - SELECTION DE - -• 0 ананы балайы ナルコーム集社 +第960年6月11日に 40月9日 - 015年 18111847-366-3886
- 印刷画面が表示されますので宜しければ 2000 をクリックして下さい。

| <印刷             | 画面について>                          |
|-----------------|----------------------------------|
| 中刷              | 印刷する際にクリックして下さい。                 |
| ✓<br>保存         | 印刷物を PDF で保存する場合にクリックして下さい。      |
| この思想            | 画面が表示されない、または更新されない場合にクリックして下さい。 |
| 備考選択            | 備考内容を変更する場合にクリックして下さい。           |
| した。<br>画像クリア    | 画面の画像が更新されない場合にクリックして下さい。        |
| <b>★</b><br>閉じる | 画面を閉じる場合にクリックして下さい。              |
| タイトル            | ☆□の健康シート マイトルを変更・選択できます。         |

### デスクトップ上 🔍 (ペリオスタジオ設定)をクリックして下さい。

| 🔍 Pam 📃 🗖 其       |
|-------------------|
| ポケット設定            |
| 印刷設定              |
| Pam設定             |
| 医院情報              |
| 担当者情報             |
| ポケット測定加設定         |
| 備考マスタ             |
| 印刷物タイトルマスタ        |
| Pam Driver インストール |
|                   |
|                   |
|                   |

【ポケット設定】

- ポケット備考設定: インデックス値 (4mm 以上の部位または BOP) に基づいて備考を自動的に挿入する場合選択 して下さい。
- ポケット 色設 定:それぞれの色を変更可能です
- ポケット測定法: ポケットを開いた際に使用される測定法をセット出来ます。(画面からも変更可能です)
- 共通半埋伏歯の設定: 半埋伏歯とした場合に検査歯とするか未検査 歯とするかを選択して下さい。
- ポ ケ ッ ト 初 期 値 : 事前にポケットの初期値及び歯肉退縮値をセット出来ます。
- 歯 肉 退 縮 初 期 値:事前にポケットの初期値及び歯肉退縮値をセット出来ます
- ポケット音声設定:ポケットが入力された時に音声で数字を読み上 げます。
- ポケットインプラントの取扱い:検査するまたは検査しないを選択して下さい。

ポケット画像表示設定:ポケット印刷時のポケット値を歯肉退縮または ラインで表示します。

| -  | 9  | 0 | • | 9 | and all a                        |
|----|----|---|---|---|----------------------------------|
| 4  | з  | 4 | 5 | 3 | 4 3 4 4 4 4<br>35 44 55 35 35 33 |
| 歯肉 | 9退 | 鬸 |   |   | ライン                              |

### ポケット出血・排膿設定:歯単位または部位単位を選択して下さい。

| $\times$ | 4<br>4 4<br>0 | 4 4 4         | 4<br>4 4<br>0 | 4<br>4 4<br>0 | 4<br>4 4<br>0 | 4<br>4 4<br>0 | 4<br>4 4<br>0 |
|----------|---------------|---------------|---------------|---------------|---------------|---------------|---------------|
| 8        | 7             | 6             | 5             | 4             | 3             | 2             | 1             |
|          | 4<br>4 4<br>0 | 4<br>4 4<br>0 | 4<br>4 4<br>0 | 4 4 0         | 4<br>4 4<br>0 | 4<br>4 4<br>0 | 4<br>4 4<br>0 |
| 8        | 7             | 6             | 5             | 4             | 3             | 2             | 1             |

| ポケット出血・排膿入力設定 :      | 先入力または後入力を選択して下さい。      |
|----------------------|-------------------------|
| 根分岐部設定:              | 通常または全部を選択して下さい。        |
| 動揺度0度の設定:            | 動揺度が0度の時、印刷物に表示する・表示し   |
|                      | ないを選択して下さい。             |
| ポケット 4 点 6 点画像表示設定 : | 詳細表示または最大値表示をクリックして下    |
|                      | さい。(最大値表示の場合ポケット値は 1 点で |
|                      |                         |

| 10 |                                                                                                    |                                                                                                    |                                                                                                    |
|----|----------------------------------------------------------------------------------------------------|----------------------------------------------------------------------------------------------------|----------------------------------------------------------------------------------------------------|
|    | <ul> <li>表示項目</li> <li>ポカット</li> <li>出血</li> <li>非議</li> <li>淋議(</li> <li>新課度</li> <li>報告総部</li> <li>商品総額</li> <li>育者由内の幅</li> <li>アタッチメントレベル</li> </ul> | ポケット設定<br>ボケット測定法<br>サタト・測定法<br>オケット利用用値<br>歯内退信が期所値<br>ポケット音声該定<br>ポケット公売シントの取扱い<br>ポケット面信表示設定<br>ポケット出血・排職決力設定<br>ポケット出血・排職入力設定<br>優分成認定<br>動揺度の度の設定<br>動揺度表示方法 | <ul> <li>1点法 ● 4点法 ● 6点法</li> <li>● 核変換 ● 未検変換</li> <li>● 核変換 ● 未検変換</li> <li>● 有り ● 無し</li> <li>● 検査する ● 核麦しない</li> <li>● 分力型 ● 命助路線型</li> <li>● 歯申 ● 部位単位</li> <li>● 第位単位 ● 部位単位</li> <li>● 先入力 ● 後入力</li> <li>● 法外 ● 全部</li> <li>● 表示する</li> <li>● 数値 ● 画像</li> </ul> |
|    |                                                                                                    | ポケット4点8点面像表示設定<br>ユーロペリオのデータを同時作成<br>出血入力時ポケットの値を表示                                                                                                    | <ul> <li>● 詳細表示 ○ 最大値表示</li> <li>○ する ● しない</li> <li>○ する ● しない</li> <li>○ する ● しない</li> <li>(保存 キャンセル</li> </ul>                                                                                                    |

| <b>參 印刷設定</b>                                                                                                    |              |
|----------------------------------------------------------------------------------------------------|--------------|
| プリンタ設定                                                                                                    |              |
| Canon MG5600 series Printer#6<br>SHARP MX-2517FN SPDL2-c#1<br>Microsoft XPS Document Writer#4<br>Send To OneNote 2016#2<br>Fax#5<br>Evolis Zenius#8<br>RICOH IPSiO SP 6320 RPCS#3<br>Microsoft XPS Document Writer | E            |
| ▼ 左右反転印刷を行う                                                                                                    |              |
| 保存                                                                                                    | <b>キャンセル</b> |

| Pam設定             |                         | -                |        | × |
|-------------------|-------------------------|------------------|--------|---|
| ☑ Pamを使用する        |                         |                  |        |   |
| ポート COM1<br>自動判別J | 〜 □ 無線・<br>しますので通常は設定しな | Eジュールを<br>いでください | 使用する   |   |
| 電力 💿 通常           | ○ 低電圧                   |                  |        |   |
| フットスイッチ設定         |                         |                  |        |   |
| 1連フットスイッチ О       | R 2連フットスイッチ右            |                  |        |   |
| 通常                | 決定(数値入力) 🗸 🗸            | ]                |        |   |
| 長押し               | 仮入力 🗸 🗸                 | ]                |        |   |
| 2連フットスイッチ左        |                         |                  |        |   |
| 通常                | 出血 ~                    |                  |        |   |
| 長押し               | 進む ~                    | ]                |        |   |
| 長押し判定時間           |                         |                  |        |   |
|                   | 500 ~                   | 刘秒               |        |   |
| 押下遅延時間            |                         |                  |        |   |
|                   | 0 ~                     | ] 刘秒             |        |   |
|                   |                         |                  |        |   |
| □ 値変化でBeep音?      | を鳴らす 🗌 値の降下             | 時のみBee           | p音を鳴らす |   |
| Ommを1mmとする        |                         |                  |        |   |
| □ ディスポ最高値を測       | 定しない □ 非測定時             | 形欠へ進む            |        | J |
|                   |                         | 保存               | キャンセ   | μ |
|                   |                         |                  |        |   |

#### ── 無線モジュールを使用する

Pam ワイヤレスキットをご利用の場合に使用します。 詳しくは Pam ワイヤレスキットマニュアルをご参照 下さい。 【印刷設定】 プリンターの設定を行えます。 使用するプリンターを選択し、保存をクリックして下さい。

### 【Pam設定】

Pam を使用するに図を付け、フットスイッチ設定を行って下さい。 ポートの選択は自動で判別しますので設定の必要はありません。 ワイヤレスキットをご利用の場合、ポートは空の状態にし、【無線モジ <u>ュールを使用する】に図を入れて下さい。</u> フットスイッチ設定: 1連フットスイッチまたは2連フットスイッチの右側及び 2連フットスイッチの左側の役割を設定します。 <必要な場合は設定して下さい。> 長押し判定時間 長押しと判定するまでの時間を変更できます。(この設定時間以上フッ トスイッチを長押しし、離すと長押しと判定します) 押下し判定時間 スイッチ押下から設定動作までの遅延時間を設定します。測定時にフ ットスイッチを押すタイミングが早い方は設定を行って下さい。 値変化で Beep 音を鳴らす 測定値の変化を音で知らせます。測定値が深いほど高い音がなります。 値の降下時のみ Beep 音を鳴らす 測定値が減った時のみ音を鳴らします。値変化で Beep 音を鳴らす設定 で音の変化がわかりにくい場合ご使用ください。 0mm を 1mm とする 0.5mm までは 0mm と計測しますが 1mm と入力する場合に使用します。※ 未チェックの場合 0.5mm までを"0"と表示します。 ディスポ最高値を測定しない 7mm または 13mm のディスポ最高値を値として入力しない設定です。こ の☑があると7mm、13mm は"-"と表示されます。 また、"-"表示時、決定(数値入力)スイッチを押しても次の番号に は進みません。 非測定時次へ進む ディスポ最高値を測定しない設定時、決定(数値入力)スイッチで番 号を次へ進ませる場合はこちらの☑を行って下さい。"-"状態で決定

11

を行った場合チャートには "0" と入力されます。

| 💽 医院情報                                                    | 10.000            |          |
|-----------------------------------------------------------|-------------------|----------|
| 医院名住所                                                     | 〒         (j連続7桁) | 医院口ゴ 参照  |
| 電話番号<br>FAX<br>メールアドレス<br>医院URL<br>E1時付力の情報1<br>E1時付力の情報2 |                   |          |
|                                                           |                   | 登録 キャンセル |

### 【医院情報設定】

医院さんの情報を設定できます。

変更する場合はご入力後、右下の登録をクリックして下さい。 医院ロゴを追加する場合は参照をクリックし画像を選択して下さい。 (印刷物によって反映しない場合がございます)

| 2. 担当者情報 |        | -       |       |
|----------|--------|---------|-------|
|          | 担当者名   |         |       |
|          | ◎ 歯科医師 | 💿 歯科衛生士 | ◎ その他 |
|          | 新規作成   | 保存      | 肖邶余   |
|          |        |         |       |
|          |        |         |       |
|          |        |         |       |
|          |        |         |       |
|          |        |         |       |
|          |        |         |       |
|          |        |         |       |
|          |        |         |       |
|          |        |         |       |

### 【担当者情報】

担当者の登録、修正を行えます。
≪担当者を追加する場合≫
① 新規作成をクリックして下さい
② 担当者名を入力して下さい
③ 歯科医師・歯科衛生士・その他を選択して下さい
④ 保存をクリックして下さい
≪担当者を削除する場合≫
① 左の四角から該当の担当者さんを選択して下さい
② 削除をクリックします

≪担当者を修正する場合≫

- ① 左の四角から該当の担当者を選択して下さい
- ② 情報を修正し、保存をクリックして下さい

|                                                                        | ポケッ        | ト : <i>ポ</i> ク                                                                                                    | ット測 | 定順部 | 淀                                       |                         |       |   |                 |        | <                 |                 |        |   |        |   |
|------------------------------------------------------------------------|------------|----------------------------------------------------------------------------------------------------|-----|-----|-----------------------------------------|-------------------------|-------|---|-----------------|--------|-------------------|-----------------|--------|---|--------|---|
| C曲列入力<br>C上行分割例入力<br>述で面別入力<br>逆により分割例入力<br>で簡単位入力<br>空間単位入力<br>空間単位入力 | 名称<br>入力方式 | 各称<br>入力方式 列入力                                                                                                    |     |     |                                         |                         |       |   |                 |        |                   |                 |        |   |        |   |
|                                                                        |            | C ← 14     C ← 15     C ← 15     C ← 1 |     |     |                                         |                         |       |   |                 |        |                   |                 |        |   |        |   |
|                                                                        | C          | 0                                                                                                    | 0   | 0   | 0                                       | 0                       | 0     | 0 | 0               | 0      | 0                 | 0               | 0      | 0 | 0      | 0 |
|                                                                        | 8          | 7<br>7<br>7                                                                                                    | 6   | 5   | 4                                       | 3                       | 2     | 1 | 1               | 2      | 3                 | 4               | 5<br>5 | 6 | 7<br>7 | 8 |
|                                                                        | (          | 0                                                                                                    | 0   | 0   | 0                                       | 0                       | 0     | 0 | 0               | 0      | 0                 | 0               | 0      | 0 | 0      | 0 |
|                                                                        |            |                                                                                                    |     |     | X9wh<br>X84<br>Fileren<br>FDeren<br>BOF | 40.5<br>101<br>10<br>10 | F5ra3 | 7 | 6145 644<br>603 | 8 345F | 8 5<br>5 6<br>2 2 | 212<br>213<br>8 |        |   |        |   |

## 【ポケット測定順設定】

ポケットの入力順を登録します。

入力画面で選択された入力モードに沿って入力場所が移動します。

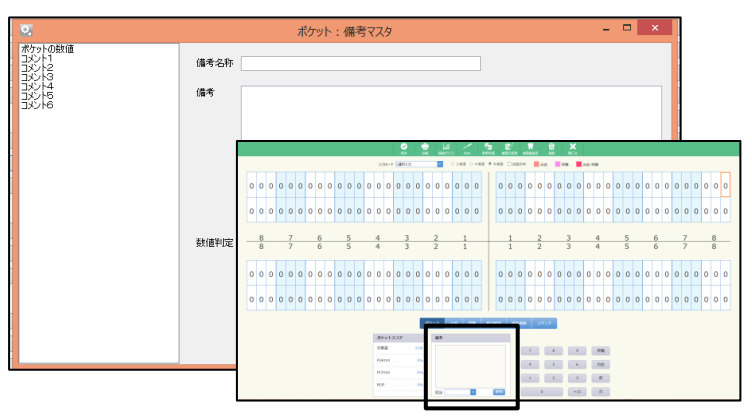

【備考マスタ】 印刷物の備考を登録できます。

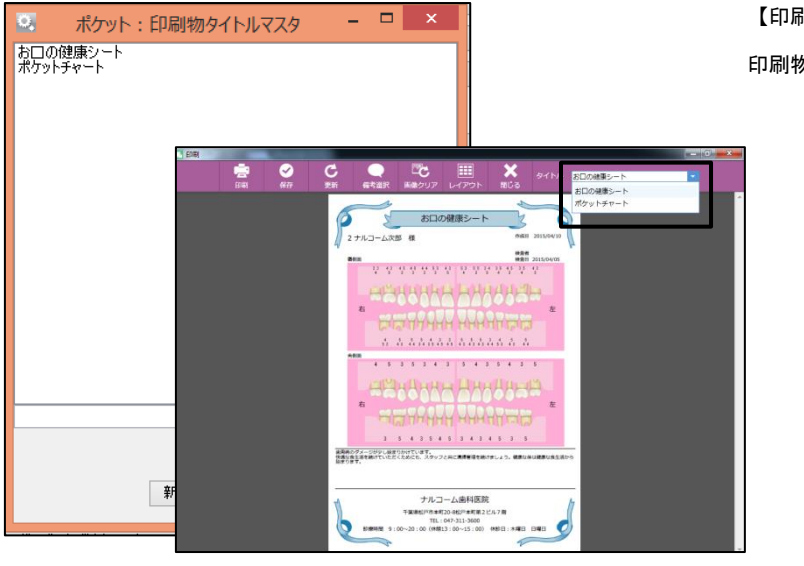

【印刷物タイトルマスタ】 印刷物のタイトルを登録できます。